# РОССИЙСКАЯ ФЕДЕРАЦИЯ АО ГК «СИСТЕМЫ И ТЕХНОЛОГИИ» ООО ЗАВОД «ПРОМПРИБОР»

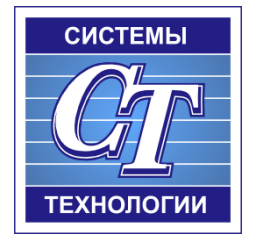

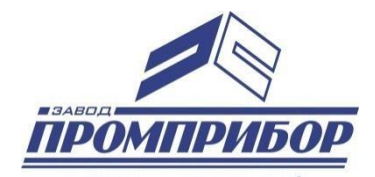

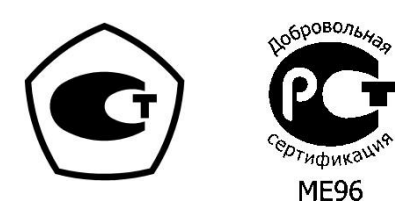

# КОНФИГУРАЦИОННОЕ ПРОГРАММНОЕ ОБЕСПЕЧЕНИЕ РУКОВОДСТВО ОПЕРАТОРА «Многофункциональный измерительный прибор ST500» ВЛСТ 324.00.000

# АННОТАЦИЯ

Данное руководство оператора содержит назначение, условия выполнения и описание программы «Конфигуратор ST 450».

Настоящее руководство распространяется исключительно на программу и не заменяет учебную, справочную литературу, руководства от производителя ОС и прочие источники информации, освещающие работу с графическим пользовательским интерфейсом операционной системы.

Производитель оставляет за собой право на внесение изменений и дополнений в данное руководство без предварительного уведомления.

| 4  |
|----|
|    |
| 4  |
|    |
| 5  |
| 7  |
|    |
|    |
| 10 |
|    |
| 15 |
|    |
|    |

## 1 НАЗНАЧЕНИЕ ПРОГРАММЫ

Конфигурация интеллектуального контроллера представляет собой набор данных, хранящихся в промышленном контроллере.

Программа предназначена для настройки контроллеров ввода-вывода ST450 моделей М1, М2.

## 2 УСЛОВИЯ ВЫПОЛНЕНИЯ ПРОГРАММЫ

Пакет работает в операционной среде «Windows XP» и выше.

Минимальные системные требования:

Процессор: Pentium IV 1000Mhz.

Оперативная память: 1Gb.

Свободное место на диске: 500Мb.

#### 3 ТРЕБОВАНИЯ К ПЕРСОНАЛУ

Конечный пользователь программы (оператор) должен обладать практическими навыками работы с графическим пользовательским интерфейсом операционной системы.

#### 4 ПРОГРАММА

#### 4.1 Запуск программы.

Для запуска конфигуратора необходимо открыть файл st450config\*\*\*.jar. Внешний вид главного окна программы изображен на Рис. 1.

| Ко                                                            | нфигурирован                                      | ие контроллер | ов ST450: V3.5.                                       | 18-11.11                           | .2020                                     |                             |                            |                     |                                  |                              |  |  |  |  |
|---------------------------------------------------------------|---------------------------------------------------|---------------|-------------------------------------------------------|------------------------------------|-------------------------------------------|-----------------------------|----------------------------|---------------------|----------------------------------|------------------------------|--|--|--|--|
| CT                                                            | Главная                                           | Конфигурац    | ия Стати                                              | тика                               | Телеуправление                            | и контроль                  | Co                         | opyright © AO FK «  | Системы и Техноло                | огии» 2017-2021              |  |  |  |  |
| <ul> <li>Использ</li> <li>ТСР адр</li> <li>RS485 а</li> </ul> | овать МЭК 104<br>ес: 169.25<br>дрес: 1<br>терфейс | 4.20.144      | Настройки г<br>Порт: СОІ<br>Скорость: 192<br>СОМ Порт | юрта<br>42 <b>т</b><br>00 <b>т</b> | Подключить<br>Отключить<br>Поиск<br>Подкл | Герезагрузка<br>контроллера | Смена<br>пароля<br>Команды | Установить<br>время | Консоль<br>Ф Изменения<br>Управл | <b>еди</b><br>Выход<br>ление |  |  |  |  |
| Адрео: Конфигурирование контроллеров ST450                    |                                                   |               |                                                       |                                    |                                           |                             |                            |                     |                                  |                              |  |  |  |  |
| CPUID:                                                        | РОПО:                                             |               |                                                       |                                    |                                           |                             |                            |                     |                                  |                              |  |  |  |  |
| Модель:                                                       |                                                   |               |                                                       |                                    |                                           |                             |                            |                     |                                  |                              |  |  |  |  |
| SN:                                                           |                                                   |               |                                                       |                                    |                                           |                             |                            |                     |                                  |                              |  |  |  |  |
| Выпуск:                                                       |                                                   |               |                                                       |                                    |                                           |                             |                            |                     |                                  |                              |  |  |  |  |
| Версия ПО:                                                    |                                                   |               |                                                       |                                    |                                           |                             |                            |                     |                                  |                              |  |  |  |  |
| Опции:                                                        | IEC101                                            | IEC104        | CFG101                                                |                                    |                                           | Лля изменен                 | ия конфигу                 | рании контрол       | лера                             |                              |  |  |  |  |
| 1                                                             | CFG104                                            | GW            | TUTS                                                  |                                    |                                           | п                           | юсле подкли                | очения              |                                  |                              |  |  |  |  |
| Аппарат                                                       | ный статус                                        | Программ      | ный статус                                            |                                    | BI                                        | ыберите необх               | кодимый пун                | нкт из меню/за      | кладки                           |                              |  |  |  |  |
| BADI2C                                                        | BADCFG                                            | IEC104A       | IEC104B                                               |                                    |                                           |                             | "Конфигура                 | ация"               |                                  |                              |  |  |  |  |
| MSECOVR                                                       | EEPROM                                            | TUBUSY        | EEPROM                                                |                                    |                                           |                             |                            |                     |                                  |                              |  |  |  |  |
| BADHDR                                                        | BADADDR                                           | LEDBUSY       | EXRTC                                                 |                                    |                                           |                             |                            |                     |                                  |                              |  |  |  |  |
| BADCRC                                                        | PACKBRK                                           | TCCHAN        | TUALT                                                 |                                    |                                           |                             |                            |                     |                                  |                              |  |  |  |  |
| TEMP                                                          | SPR                                               | TIMESET       | GWCON                                                 |                                    |                                           |                             |                            |                     |                                  |                              |  |  |  |  |
| SPR                                                           | SPR                                               | TEMPLOW       | TEMPHI                                                |                                    |                                           |                             |                            |                     |                                  |                              |  |  |  |  |
| ALTMODE                                                       | WORK                                              | IPFLD         | INTST                                                 |                                    |                                           |                             |                            |                     |                                  |                              |  |  |  |  |
| Конфигуриро                                                   | ование контро                                     | плеров ST450: | V3.5.18-11.11.                                        | 2020                               |                                           |                             |                            | 35,35/113,66        | мв =                             | 14:26:41                     |  |  |  |  |

Рис. 1. Главное окно программы.

4.2 Подключение к модулю ST450.

**Подключение по протоколу «точка-точка».** Для подключения к модулю ST450 с заводскими настройками используется протокол «точка-точка». Подключение модуля ST 450 к ПК осуществляется напрямую по интерфейсу Ethernet. Для этого необходимо:

1. На ПК в окне «Настройка параметров адаптера» («Параметры сети и интернет») и задать параметры IP соответствующего Ethernet-соединения:

– IP: 169.254.1.\*\*\*\* (последний октет – произвольный, например 169.254.1.100)

🦱 Записать

– Маска: 255.255.0.0

2. В конфигураторе в поле «TCP адрес» ввести сетевой адрес (IP) адрес модуля ST450 в соответствии с заводскими настройками: 169.254.1.55. Для подключения к модулю нажать кнопку «Подключить» (см. Рис. 2.).

3. После подключения программы конфигуратора к модулю St450 в меню -

«Конфигурация» выбрать «Канал 1» канал 1 и задать сетевой адрес модуля (IP модуля, шлюз сети, маску сети, и поставить «V» в графе сервер SNTP), например, в

соответствии с Рис. 3. Далее нажать кнопку «записать» 🔍 🦻 💻 📹 🔻 Конфигурирование контроллеров ST450: V3.5.18-11.11.2020 Copyright © АО ГК «Системы и Технологии» 2017-2021 Главная Конфигурация Статистика Телеуправление и контроль Настройки порта Использовать МЭК 104 Подключить • TCP адрес: 169.254.1.55 Порт: COM1 🖉 Откл Консоль Скорость: 19200 🔍 Поиск Выход 🕕 Изменения Интерфейс СОМ Порт 5 Подключение Б Командь Управление Адрес 📉 Записать Конфигурирование контроллеров ST450... CPUID Модель SN Выпуск: Версия ПО IEC101 CFG101 **IEC104** Опции CFG104 TUTS Аппаратный статус Програ й статус BADCFG BADI2C IEC104A IEC104B W5100 BADRTC IEC101 MSECOVR EEPROM TUBUSY EEPROM BADADDR BADHDR LEDBUSY EXRTC BADCRO PACKBRK TUALT TCCHAN TEMP TIMESET GWCON TEMPLOW TEMPHI ALTMODE IPFLD Конфигурирование контроллеров ST450: V3.5.18-11.11.2020 10,99/114,69MB

Рис. 2. Подключение к модулю ST450 по сети «точка - точка».

|                                         | 🚞 🔍 🎐 💻 🔻 Конфигурирование контроллеров ST450: V3.5.18-11.11.2020 — \varTheta \Theta 🔴                                                                                                    |                   |                      |                            |                    |                |              |                  |               |         |           |  |  |
|-----------------------------------------|----------------------------------------------------------------------------------------------------|-------------------|----------------------|----------------------------|--------------------|----------------|--------------|------------------|---------------|---------|-----------|--|--|
| СТ                                      | Главная                                                                                                    | Конфигураци       | ия Статио            | тика Телеуправление и ко   | нтроль             |                | Copyright ©  | АО ГК «Сис       | темы и Технол | огии» 3 | 2017-2021 |  |  |
| 128.8.8<br>255.8.8<br>Канал 1<br>Сетевь | или и порти и порт | МЭК-10<br>Канал 1 | 1 МЭК-101<br>Канал 2 | МЭК-104<br>Канал 1 Канал 2 | настройки<br>61850 | Контро<br>5Т45 | ллер<br>50 Ц | Блокировки<br>ТУ |               |         |           |  |  |
| Адрес:                                  | 169.254.20.144                                                                                                    |                   |                      | Сетевые настройки ко       | онтроплера:        | (перв          | ый каналі    | собнов           | пено 1        | . 3     | аписать   |  |  |
| CPUID:                                  | 32.00.FF.FF.36.                                                                                                    | 41.39.38.44.41    | .10.43               |                            |                    | (              |              |                  |               |         |           |  |  |
| Модель:                                 | ST450-M2-16-6-                                                                                                    | 0-RE              |                      |                            |                    |                |              |                  |               |         |           |  |  |
| SN:                                     | 450000007-18                                                                                                    |                   |                      |                            |                    |                |              |                  |               |         |           |  |  |
| Выпуск:                                 | 09:08:04.000 17                                                                                                    | 7.07.2019         |                      | Сетево                     | ой адрес контрол   | 169.254.20.144 |              |                  |               |         |           |  |  |
| Версия ПО:                              | 50-M2-16-6-0-R                                                                                                    | E® V3.5.18 от :   | 28.12.18 10:50       | Маска                      |                    | 255.255.0.0    |              |                  |               |         |           |  |  |
| Опции:                                  | IEC101                                                                                                    | IEC104            | CFG101               |                            |                    |                |              |                  |               |         |           |  |  |
| ·                                       | CFG104                                                                                                    | GW                | TUTS                 | шлюз                       |                    |                | 109.204.1.23 |                  |               |         |           |  |  |
| Аппара                                  | тный статус                                                                                                    | Программ          | ный статус           | MAC a,                     | qpec;              |                | 00.00.00.00. | 00.00            |               |         |           |  |  |
| BADI2C<br>W5100                         | BADCFG<br>BADRTC                                                                                                    | IEC104A<br>IEC101 | IEC104B<br>WRCGF     | ☑ Ce                       | DBED SNTP:         |                | 0.0.0.0      |                  |               |         |           |  |  |
| MSECOVR                                 | EEPROM                                                                                                    | TUBUSY            | EEPROM               |                            |                    |                |              |                  |               |         |           |  |  |
| BADHDR                                  | BADADDR                                                                                                    | LEDBUSY           | EXRTC                | Часово                     | ой пояс UTC+:      |                |              |                  | 3 🌩           |         |           |  |  |
| BADCRC                                  | PACKBRK                                                                                                    | TCCHAN            | TUALT                |                            |                    |                |              |                  |               |         |           |  |  |
| TEMP                                    | SPR                                                                                                    | TIMESET           | GWCON                |                            |                    |                |              |                  |               |         |           |  |  |
| SPR                                     | SPR                                                                                                    | TEMPLOW           | TEMPHI               |                            |                    |                |              |                  |               |         |           |  |  |
| ALIMODE                                 | ALIMODE WORK IPPLD INTST                                                                                                    |                   |                      |                            |                    |                |              |                  |               |         |           |  |  |
| Конфигурир                              | ование контрол                                                                                                    | леров ST450:      | V3.5.18-11.11.2      | 2020                       |                    |                | 18,24        | /114,69MB        |               | 16:     | 57:10     |  |  |

Рис. 3. Изменение сетевых настроек модуля ST450.

Вновь присвоенный IP адрес будет использоваться при последующих подключениях по TCP и UPD.

**Подключение по ТСР** (с использованием протокола МЭК-104). Для данного варианта подключения необходимо установить флажок "Использовать МЭК-104" и ввести сетевой адрес модуля (порт подключения 2404) в поле "ТСР адрес". В данном варианте подключения функция поиска отсутствует.

Подключение по UDP. Данный вариант подключения может работать не всегда и зависит от настроек Вашей сети. Для данного варианта подключения необходимо ввести сетевой адрес модуля (порт подключения 5002) в поле "TCP адрес". При подключении возможно выполнить поиск модулей в сети (если разрешена передача broadcast пакетов). Результаты поиска будут выведены в таблицу из которой можно выбрать необходимый для работы модуль.

**Подключение по RS485**. Для данного варианта подключения необходимо знать адрес модуля на шине<sup>1</sup> и скорость обмена<sup>2</sup> на которой работает модуль. При

<sup>&</sup>lt;sup>1</sup> Адрес устройства в магистрали RS-485 при выходе из производства - две последние цифры заводского номера, исключая тире и две цифры года производства, например: заводской номер прибора 4500000054-18, адрес устройства -54.

<sup>&</sup>lt;sup>2</sup> Скорость обмена по интерфейсу RS-485: 9,6-115,2 Кбит/с. «Заводские» настройки по умолчанию: Скорость - 19200 бит/с.

подключении возможно выполнить поиск модулей на шине с указанием начального и конечного адреса для поиска.

# 4.3 Интерфейс программы.

В верхней части окна находится главное меню.

Под главным меню располагается панель кнопок.

В левой части окна программы конфигуратора отображается (Рис. 4):

- актуальная информация о текущем аппаратном и программном статусе, доступных опциях контроллера (выделены зеленым цветом);
- адрес, CPUID, модель серийный номер, дата выпуска и версия ПО.

| -          |                                            |                |            |  |  |  |  |  |  |  |  |  |
|------------|--------------------------------------------|----------------|------------|--|--|--|--|--|--|--|--|--|
| Адрес:     | 169.254.20.144                             |                |            |  |  |  |  |  |  |  |  |  |
| CPUID:     | 32.00.FF.FF.36.                            | 41.39.38.44.41 | .10.43     |  |  |  |  |  |  |  |  |  |
| Модель:    | ST450-M2-16-8                              | -0-RE          |            |  |  |  |  |  |  |  |  |  |
| SN:        | 150000007-18                               |                |            |  |  |  |  |  |  |  |  |  |
| Выпуск:    | 9:08:04.000 17.07.2019                     |                |            |  |  |  |  |  |  |  |  |  |
| Версия ПО: | ST450-M2-16-6-0-RE® V3.5.18 or 28.12.18 10 |                |            |  |  |  |  |  |  |  |  |  |
| Опции:     | IEC101                                     | IEC104         | CFG101     |  |  |  |  |  |  |  |  |  |
|            | CFG104                                     | GW             | TUTS       |  |  |  |  |  |  |  |  |  |
| Аппара     | гный статус                                | Программи      | ный статус |  |  |  |  |  |  |  |  |  |
| BADI2C     | BADCFG                                     | IEC104A        | IEC104B    |  |  |  |  |  |  |  |  |  |
| W5100      | BADRTC                                     | IEC101         | WRCGF      |  |  |  |  |  |  |  |  |  |
| MSECOVR    | EEPROM                                     | TUBUSY         | EEPROM     |  |  |  |  |  |  |  |  |  |
| BADHDR     | BADADDR                                    | LEDBUSY        | EXRTC      |  |  |  |  |  |  |  |  |  |
| BADCRC     | PACKBRK                                    | TCCHAN         | TUALT      |  |  |  |  |  |  |  |  |  |
| TEMP       | SPR.                                       | TIMESET        | GWCON      |  |  |  |  |  |  |  |  |  |
| SPR        | SPR.                                       | TEMPLOW        | ТЕМРНІ     |  |  |  |  |  |  |  |  |  |
| ALTMODE    | WORK                                       | IPFLD          | INTST      |  |  |  |  |  |  |  |  |  |

Рис. 4. Текущий аппаратный / программный статус и доступные опции контроллера.

# 4.4 Меню «Главная».

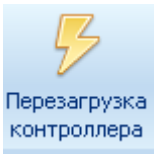

контроллера Кнопка «Перезагрузка контроллера». После изменения настроек модуля ST450 необходимо перезагрузить контроллер.

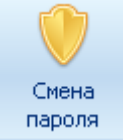

<sup>пароля</sup> Кнопка «Смена пароля» служит для изменения пароля пользователя на чтение и запись конфигурации контроллера.

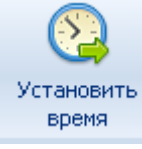

время Кнопка «Установить время» служит для установки на котроллере текущей даты и времени ПК .

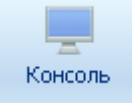

Консоль Нажатием на кнопку «Консоль» отображается журнал событий и ошибок программы конфигуратора.

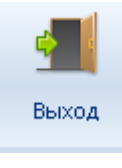

Кнопка «Выход» служит для завершения работы программы.

## 4.5 Меню «Конфигурация».

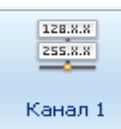

Кнопки «Канал1(2)» служат для просмотра и изменения текущих сетевых настроек контроллера. В случае изменения сетевых настроек после ввода новых

значений необходимо нажать кнопку «Записать» Для их записи.

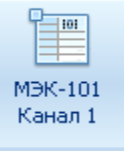

Кнопки «МЭК-101 Канал 1(2) » служат для просмотра и изменения текущих параметров МЭК-101. В контроллере установлены заводские параметры по умолчанию в соответствии с Рис. 5.

| Ка         | Конфигурирование контроллеров 57450: V3.5.18-11.11.2020 |                 |                 |                    |                              |                     |                |                  |                   |          |           |  |  |  |
|------------|---------------------------------------------------------|-----------------|-----------------|--------------------|------------------------------|---------------------|----------------|------------------|-------------------|----------|-----------|--|--|--|
| CT         | Главная                                                 | Конфигураци     | я Статист       | гика Телеуправлени | е и контроль                 |                     |                | Copyright © AO   | ГК «Системы и Тех | нологии» | 2017-2021 |  |  |  |
| 128.3.3    | 128.8.8                                                 |                 |                 |                    |                              |                     |                |                  |                   |          |           |  |  |  |
| Канал 1    | Канал 2                                                 | Канал 1         | Канал 2         | Канал 1 Кана.      | п 2 61850                    | контроллер<br>ST450 | Шлюз           | Блокировки<br>ТУ |                   |          |           |  |  |  |
| Сетевь     | ые настройки                                            |                 |                 | Протоколы          |                              |                     | Параметры      |                  |                   |          |           |  |  |  |
| Адрес:     | 169.254.20.144                                          |                 |                 | Параметры МЭК-1    | 01: обновлено                | 13:39:57            |                |                  |                   |          | Записать  |  |  |  |
| CPUID:     | 32.00.FF.FF.36                                          | 41.39.38.44.41. | 10.43           |                    |                              |                     |                |                  |                   |          |           |  |  |  |
| Модель:    | ST450-M2-16-8                                           | -0-RE           |                 |                    |                              |                     |                |                  |                   |          |           |  |  |  |
| SN:        | 450000007-18                                            |                 |                 |                    |                              |                     |                |                  |                   |          |           |  |  |  |
| Выпуск:    | 09:08:04.000 1                                          | 7.07.2019       |                 |                    | Разрешить управление каналом |                     |                |                  |                   |          |           |  |  |  |
| Версия ПО: | 50-M2-16-6-0-R                                          | E® V3.5.18 от 2 | 8.12.18 10:50   |                    |                              |                     |                |                  |                   |          |           |  |  |  |
| Опции:     | IEC101                                                  | IEC104          | CFG101          |                    | № Разрешить телеуправление   |                     |                |                  |                   |          |           |  |  |  |
|            | CFG104                                                  | GW              | TUTS            |                    | 200 -                        |                     |                |                  |                   |          |           |  |  |  |
| RADIOC     |                                                         | программн       |                 |                    | Адрес на шине:               |                     |                |                  | 7 🚔               |          |           |  |  |  |
| BADIZO     | BADOPO                                                  | IEC IU4A        | IEC IV4B        |                    | Базовый адрес канал          | 106 TC:             |                |                  | 201               |          |           |  |  |  |
| W5100      | BADRTC                                                  | IEC101          | WRCGF           |                    |                              |                     |                |                  |                   |          |           |  |  |  |
| MSECOVR    | EEPROM                                                  | TUBUSY          | EEPROM          |                    | Базовый адрес канал          | 10в ТУ:             |                |                  | 301               |          |           |  |  |  |
| BADHDR     | BADADDR                                                 | LEDBUSY         | EXRTC           |                    | Базовый адрес канал          | юв ТИ:              |                |                  | 0 🌩               |          |           |  |  |  |
| BADCRC     | PACKBRK                                                 | TCCHAN          | TUALT           |                    | Допустимый интерва           | л времени межд      | у байтами в па | кете, мсек:      | 3 🚔               |          |           |  |  |  |
| TEMP       | SPR                                                     | TIMESET         | GWCON           |                    |                              |                     |                |                  |                   |          |           |  |  |  |
| SPR        | SPR                                                     | TEMPLOW         | ТЕМРНІ          |                    |                              |                     |                |                  |                   |          |           |  |  |  |
| ALTMODE    | WORK                                                    | IPFLD           | INTST           |                    |                              |                     |                |                  |                   |          |           |  |  |  |
| Конфигурир | ование контрол                                          | плеров ST450: \ | /3.5.18-11.11.2 | 020                |                              |                     |                | 29,97/10         | )7,01MB           | 13       | :43:10:   |  |  |  |

Рис. 5. Параметры МЭК-101 в соответствии с заводскими настройками контроллера.

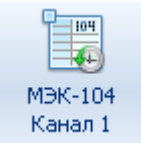

Кнопки «МЭК-104 Канал 1(2)» служат для просмотра и изменения текущих параметров МЭК-104. В контроллере установлены заводские параметры по умолчанию в соответствии с Рис. 6.

| СТ Главная Конфигура                 | (M9) CTATURTING                                                             |                               | Конфигурирование контроллеров 57450: V3.5.18-11.11.2020 |                 |                  |                    |                   |             |  |  |  |  |  |  |  |  |
|--------------------------------------|-----------------------------------------------------------------------------|-------------------------------|---------------------------------------------------------|-----------------|------------------|--------------------|-------------------|-------------|--|--|--|--|--|--|--|--|
|                                      | Статистика                                                                  | Телеуправление и кон          |                                                         |                 | Copyright © J    | АО ГК «Систены и Т | ехнологии» 2017-2 |             |  |  |  |  |  |  |  |  |
|                                      | 01 M3K-101 M                                                                | MBK-104 MBK-104               | Настройки                                               | Контроллер      |                  | Блокировк          | и                 |             |  |  |  |  |  |  |  |  |
| Канал 1 Канал 2 Кана                 | 11 Канал 2 К                                                                | Kanan 1 Kanan 2               |                                                         | ST450           | Шлюз             | ТУ                 |                   |             |  |  |  |  |  |  |  |  |
| Сетевые настройки                    | Πρ                                                                          | ротоколы                      |                                                         |                 | Параметры        |                    |                   | , .         |  |  |  |  |  |  |  |  |
| Адрес: 169.254.20.144                | Пара                                                                        | аметры МЭК-104: с             | обновлено 1                                             | 3:46:29         |                  |                    |                   | 📄 🦳 Записат |  |  |  |  |  |  |  |  |
| CPUID: 32.00.FF.FF.36.41.39.38.44    | 41.10.43                                                                    |                               |                                                         |                 |                  |                    |                   |             |  |  |  |  |  |  |  |  |
| Модель: ST450-M2-16-6-0-RE           |                                                                             |                               | Разрешить обмен                                         | DO KAHADY A     |                  |                    |                   |             |  |  |  |  |  |  |  |  |
| SN: 450000007-18                     |                                                                             |                               |                                                         |                 |                  |                    |                   |             |  |  |  |  |  |  |  |  |
| Выпуск: 09:08:04.000 17:07:2019      |                                                                             | аналу А                       |                                                         |                 |                  |                    |                   |             |  |  |  |  |  |  |  |  |
| Bepown FIO: 60-M2-18-8-0-RE8 V3.5.18 | О: 50-М2-18-8-0-RE® V3.6.18 от 28.12.18 10:50 🕑 Разрешить обиен по каналу В |                               |                                                         |                 |                  |                    |                   |             |  |  |  |  |  |  |  |  |
| Опции: ІЕС101 ІЕС104                 | CFG101                                                                      |                               |                                                         |                 |                  |                    |                   |             |  |  |  |  |  |  |  |  |
| CFG104 GW                            | CFG104 GW TUTS                                                              |                               |                                                         |                 |                  |                    |                   |             |  |  |  |  |  |  |  |  |
| Аппаратный статус Програм            | мный статус                                                                 | Адре                          | ес подстанции:                                          |                 |                  |                    | 7 韋               |             |  |  |  |  |  |  |  |  |
| BADI2C BADCFG IEC104A                | IEC104B                                                                     | Базо                          | вый адрес канал                                         | IOB TC:         |                  |                    | 201 🜩             |             |  |  |  |  |  |  |  |  |
| W6100 BADRTC IEC101                  | WRCGF                                                                       | Базо                          | вый адрес канал                                         | юв ТУ:          |                  |                    | 301               |             |  |  |  |  |  |  |  |  |
|                                      |                                                                             | Базо                          | вый адрес канал                                         | юв ТИ:          |                  |                    | 0 🌩               |             |  |  |  |  |  |  |  |  |
| MSECOVR EEPROM TUBUSY                | EEPROM                                                                      | Тайн                          | аут при установ                                         | лении соединен  | ия (t0), сек:    |                    | 30 🚔              |             |  |  |  |  |  |  |  |  |
| BADHDR BADADDR LEDBUSY               | EXETC                                                                       | Тайн                          | аут при посылке                                         | APDU (t1), cek: |                  |                    | 10 🜩              |             |  |  |  |  |  |  |  |  |
|                                      |                                                                             | Тайм                          | аут при посылке                                         | APDU формата    | S (t2), сек:     |                    | 15 🜩              |             |  |  |  |  |  |  |  |  |
| BADCRC PACKBRK TCCHAN                | TUALT                                                                       | Тайн                          | аут при посылке                                         | е блоков тестир | ования (t3), сек | ° (                | 20 🚔              |             |  |  |  |  |  |  |  |  |
|                                      |                                                                             | Макс                          | симальное число                                         | неподтвержден   | ных АРDU форн    | ната I (К):        | 12 🌩              |             |  |  |  |  |  |  |  |  |
| TEMP SPR TIMESET                     | GWCON                                                                       | Макс                          | зимальное число                                         | последних подт  | гверждающих А    | APDU (W):          | 8 🜩               |             |  |  |  |  |  |  |  |  |
| OPR OPR TEMPLO                       | / ТЕМРНІ                                                                    | Номер порта канала А: 2 404 🜩 |                                                         |                 |                  |                    |                   |             |  |  |  |  |  |  |  |  |
| ALTMODE WORK IPFLD                   | INTST                                                                       | Номер порта канала В: 2 405 🔶 |                                                         |                 |                  |                    |                   |             |  |  |  |  |  |  |  |  |

Рис. 6. Параметры МЭК-104 в соответствии с заводскими настройками

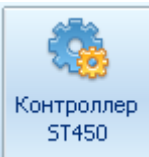

Кнопка «контроллер St450» служит для просмотра и изменения текущих параметров контроллера.

На данной вкладке (Рис. 7) отображаются нижеперечисленные параметры контроллера:

- значение периода передачи TC ( по умолчанию программная часть контроллера обрабатывает входные сигналы с периодом 1 миллисекунда);

- режимы и длительность каналов ТУ;

- длительность интервала запрета переключения;
- время фильтрации дребезга контактов;
- время отстройки от случайных помех;
- параметры настройки каналов измерения температуры.

Для изменения значений вышеперечисленных параметров необходимо ввести в соответствующее поле новое значение параметра и нажать кнопку «записать».

Шлюз

Кнопка «Шлюз» служит для просмотра и изменения текущих настроек шлюза контроллера.

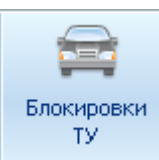

При нажатии кнопки «Блокировка ТУ» открывается окно настройки параметров блокировки ТУ, в котором задаются номера блокируемого канала ТУ и блокирующего ТС.

4.6 Меню «Статистика».

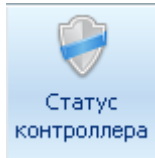

контроллера Кнопка «Статус контроллера» служит для отображения состояния контроллера.

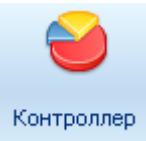

Кнопка « Контроллер» служит для отображения статистики:

- количество перезагрузок контроллера;
- количество открытых каналов МЭК 101, МЭК 104;
- количество ошибочных ТУ;
- количество удачных ТУ.

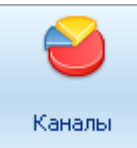

Кнопка «Каналы» служит для отображения статистики по каналам:

- наличие открытых каналов;
- количество подключений к шлюзу каналов 1,2;
- трафик приема/передачи.

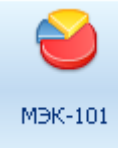

Кнопка «МЭК-101» служит для отображения статистики по каналу

#### МЭК-101:

- количество открытых каналов;
- трафик приема\передачи;
- текущая запись архива;
- количество добавленных записей;
- количество сформированных записей;
- количество пакетов с неверным адресом АСДУ;
- количество пакетов с неверной контрольной суммой;
- количество пакетов с неверными заголовком;
- количество разорванных пакетов;
- количество фрагментированных пакетов;
- количество полученных пакетов;
- количество отвеченных пакетов.

|                                                                                                    | тернати                                                                                                    | вная ко                                                                                                    | онфигурац                                                                                                    | џия кана                                                                                                    | алов ТУ                                                                                                  |        |                                                                                                    |                                                                                                    |   |  |  |  |  |  |
|----------------------------------------------------------------------------------------------------|----------------------------------------------------------------------------------------------------|----------------------------------------------------------------------------------------------------|----------------------------------------------------------------------------------------------------|----------------------------------------------------------------------------------------------------|----------------------------------------------------------------------------------------------------|--------|----------------------------------------------------------------------------------------------------|----------------------------------------------------------------------------------------------------|---|--|--|--|--|--|
| Период                                                                                                    | , передач                                                                                                    | ни ТС, м                                                                                                    | 1C:                                                                                                    |                                                                                                    | 3 🛓                                                                                                    |        |                                                                                                    |                                                                                                    |   |  |  |  |  |  |
| _ Режим                                                                                                    | каналов                                                                                                    | ту —                                                                                                    |                                                                                                    |                                                                                                    |                                                                                                    |        |                                                                                                    |                                                                                                    | 7 |  |  |  |  |  |
| 🔾 Бл                                                                                                    | окировка                                                                                                    | ту                                                                                                    |                                                                                                    |                                                                                                    |                                                                                                    |        |                                                                                                    |                                                                                                    |   |  |  |  |  |  |
| . Ко                                                                                                    | роткий и                                                                                                    | мпульс                                                                                                    | :                                                                                                    |                                                                                                    |                                                                                                    |        |                                                                                                    |                                                                                                    |   |  |  |  |  |  |
| 🔾 Дл                                                                                                    | инный им                                                                                                    | пульс                                                                                                    |                                                                                                    |                                                                                                    |                                                                                                    |        |                                                                                                    |                                                                                                    |   |  |  |  |  |  |
| 🔾 По                                                                                                    | стоянный                                                                                                    | й сигна                                                                                                    | л                                                                                                    |                                                                                                    |                                                                                                    |        |                                                                                                    |                                                                                                    |   |  |  |  |  |  |
| 🗆 Cr                                                                                                    | предвари                                                                                                    | тельны                                                                                                    | ым выборо                                                                                                    | M                                                                                                    |                                                                                                    |        |                                                                                                    |                                                                                                    |   |  |  |  |  |  |
| Длительность выходного сигнала<br>Длительность короткого импульса, мс 2 500 칒                                                                                                    |                                                                                                    |                                                                                                    |                                                                                                    |                                                                                                    |                                                                                                    |        |                                                                                                    |                                                                                                    |   |  |  |  |  |  |
| Длительность короткого импульса, мс 2 500 ਦ                                                                                                    |                                                                                                    |                                                                                                    |                                                                                                    |                                                                                                    |                                                                                                    |        |                                                                                                    |                                                                                                    |   |  |  |  |  |  |
| Длите                                                                                                    | льность ,                                                                                                    | длинно                                                                                                    | го импуль                                                                                                    | са, мс                                                                                                    |                                                                                                    |        |                                                                                                    | 10 000 🚔                                                                                                    |   |  |  |  |  |  |
| Длительность длинного импульса, мс 10 000 -<br>Длительность интервала запрета переключения, мс: 5 000 -                                                                                                    |                                                                                                    |                                                                                                    |                                                                                                    |                                                                                                    |                                                                                                    |        |                                                                                                    |                                                                                                    |   |  |  |  |  |  |
|                                                                                                    |                                                                                                    |                                                                                                    |                                                                                                    |                                                                                                    |                                                                                                    |        |                                                                                                    |                                                                                                    |   |  |  |  |  |  |
| <ul> <li>Альтернативная конфигурация каналов ТУ</li> <li>Период передачи ТС, мс:</li> </ul>                                                                                                    |                                                                                                    |                                                                                                    |                                                                                                    |                                                                                                    |                                                                                                    |        |                                                                                                    |                                                                                                    |   |  |  |  |  |  |
| Период передачи ТС, мс:                                                                                                    |                                                                                                    |                                                                                                    |                                                                                                    |                                                                                                    |                                                                                                    |        |                                                                                                    |                                                                                                    |   |  |  |  |  |  |
| Режим к                                                                                                    | аналов Т                                                                                                    | у —                                                                                                    |                                                                                                    |                                                                                                    |                                                                                                    |        |                                                                                                    |                                                                                                    |   |  |  |  |  |  |
| О Ко                                                                                                    | ировка Т                                                                                                    | y                                                                                                    |                                                                                                    |                                                                                                    |                                                                                                    |        |                                                                                                    |                                                                                                    |   |  |  |  |  |  |
|                                                                                                    | ОТКИИ ИМГ                                                                                                    | тульс                                                                                                    |                                                                                                    |                                                                                                    |                                                                                                    |        |                                                                                                    |                                                                                                    |   |  |  |  |  |  |
| ОДли                                                                                                    | нный имп                                                                                                    | ульс                                                                                                    |                                                                                                    |                                                                                                    |                                                                                                    |        |                                                                                                    |                                                                                                    |   |  |  |  |  |  |
|                                                                                                    | оянный (                                                                                                    | сигнал                                                                                                    |                                                                                                    |                                                                                                    |                                                                                                    |        |                                                                                                    |                                                                                                    |   |  |  |  |  |  |
|                                                                                                    | едварите                                                                                                    | сльным                                                                                                    | высором                                                                                                    |                                                                                                    |                                                                                                    |        |                                                                                                    |                                                                                                    |   |  |  |  |  |  |
| Длитель                                                                                                    | ность вы                                                                                                    | С предварительным выбором                                                                                                    |                                                                                                    |                                                                                                    |                                                                                                    |        |                                                                                                    |                                                                                                    |   |  |  |  |  |  |
| Длительность выходного сигнала                                                                                                    |                                                                                                    |                                                                                                    |                                                                                                    |                                                                                                    |                                                                                                    |        |                                                                                                    |                                                                                                    |   |  |  |  |  |  |
| Длитель                                                                                                    | ность ко                                                                                                    | ротког                                                                                                    | о импульс                                                                                                    | а<br>:а, мс                                                                                                    |                                                                                                    |        |                                                                                                    | 2 500 🚔                                                                                                    |   |  |  |  |  |  |
| Длитель<br>Длитель                                                                                                    | ность ко<br>ность дл                                                                                                    | ротког                                                                                                    | о импульс                                                                                                    | а<br>:а, мс<br>а, мс                                                                                                    |                                                                                                    |        |                                                                                                    | 2 500 🖨<br>10 000 🖨                                                                                                    |   |  |  |  |  |  |
| Длитель<br>Длитель<br>Длитель                                                                                                    | оность ко<br>оность дл                                                                                                    | оротког<br>пинного<br>птервал                                                                                                    | о импульс<br>импульса<br>на запрета                                                                                                    | а<br>:а, мс<br>а, мс<br>а переки                                                                                                    | тючения                                                                                                  | I, MC: |                                                                                                    | 2 500 🜩<br>10 000 🜩                                                                                                    |   |  |  |  |  |  |
| Длитель<br>Длитель<br>Длитель                                                                                                    | оность ко<br>оность дл                                                                                                    | оротког<br>пинного<br>птервал                                                                                                    | о импульс<br>о импульса<br>на запрета                                                                                                    | а<br>:а, мс<br>а, мс<br>а перекл                                                                                                    | ючения                                                                                                   | I, MC: |                                                                                                    | 2 500 🜩<br>10 000 🜩<br>5 000 🜩                                                                                          |   |  |  |  |  |  |
| Длитель<br>Длитель<br>Длитель<br>Время ф                                                                                                    | оность ко<br>оность дл<br>оность ин<br>ильтраци                                                                                                    | оротког<br>пинного<br>птервал<br>ии "дре                                                                                                    | о импульса<br>о импульса<br>а запрета<br>безга" кон                                                                                               | а<br>:а, мс<br>а, мс<br>а переки<br>нтактов                                                                                                    | тючения<br>, мс —                                                                                        | I, MC: |                                                                                                    | 2 500 -<br>10 000 -<br>5 000 -                                                                                          |   |  |  |  |  |  |
| Длитель<br>Длитель<br>Длитель<br>Время ф<br>№1                                                                                                    | ыность ко<br>ыность дл<br>ыность ин<br>ильтраци<br>10 🗲                                                                                                    | ротког<br>пинного<br>птервал<br>ии "дре<br>№2                                                                                                    | о импульс<br>импульса<br>а запрета<br>безга" кон<br>10                                                                                            | а<br>а, мс<br>а перекл<br>нтактов<br>Nº3                                                                                                    | ючения<br>, мс —<br>10                                                                                   | I, MC: | <br><br>I₽4                                                                                                    | 2 500 🗢<br>10 000 🗣<br>5 000 🗣                                                                                          |   |  |  |  |  |  |
| Длитель<br>Длитель<br>Длитель<br>Время ф<br>№1<br>№5                                                                                                    | ыность ко<br>ыность дл<br>ыность ин<br>ильтраци<br>10 €<br>10 €                                                                                                    | рротког<br>линного<br>первал<br>ии "дре<br>№2<br>№6                                                                                                    | о импульса<br>о импульса<br>на запрета<br>безга <sup>®</sup> кон<br>10 曼                                                                          | а<br>а, мс<br>а переки<br>пактов<br>Nº3<br>Nº7                                                                                                    | ночения<br>, мс<br>10<br>10                                                                              | , мс:  |                                                                                                    | 2 500 🗢<br>10 000 🗢<br>5 000 🗢<br>10 🗣<br>10 🗣                                                                          |   |  |  |  |  |  |
| Длитель<br>Длитель<br>Время ф<br>№1<br>№5<br>№9                                                                                                    | ыность ко<br>ыность дл<br>ность ин<br>ильтраци<br>10 €<br>10 €                                                                                                    | оротког<br>пинного<br>птервал<br>ии "дре<br>№2<br>№6<br>№10                                                                                                    | о импульса<br>о импульса<br>па запрета<br>безга" кон<br>10 彙<br>10 🌲                                                                              | а<br>а, мс<br>а переки<br>нтактов<br>Nº3<br>Nº7<br>Nº11                                                                                                    | ючения<br>, мс<br>10<br>10                                                                               | I, MC: | 194<br>198                                                                                                    | 2 500 🔶<br>10 000 🜩<br>5 000 🜩<br>10 🜩<br>10 🜩<br>10 🜩                                                                  |   |  |  |  |  |  |
| Длитель<br>Длитель<br>Длитель<br>Время ф<br>№1<br>№5<br>№9<br>№9                                                                                                    | ность ко<br>ность дл<br>ильтраци<br>10 🜩<br>10 🜩<br>10 🜩                                                                                                    | оротког<br>линного<br>тервал<br>ии "дре<br>№2<br>№2<br>№10<br>№14                                                                                                    | о импульс<br>о импульса<br>а запрета<br>безга" кон<br>10 Ф<br>10 Ф<br>10 Ф                                                                        | а<br>.а, мс<br>а перекл<br>нтактов<br>Nº3<br>Nº7<br>Nº11<br>Nº15                                                                                                    | ночения<br>, мс<br>10<br>10<br>10                                                                        | I, MC: | 124<br>124<br>128<br>1212                                                                                                    | 2 500 🗢<br>10 000 🗢<br>5 000 🗣<br>10 🗣<br>10 🗣<br>10 🗣                                                                  |   |  |  |  |  |  |
| Длитель<br>Длитель<br>Алитель<br>Время ф<br>№91<br>№95<br>№913<br>№917                                                                                                    | ыность ко<br>ыность дл<br>ильтраци<br>10 ↓<br>10 ↓<br>10 ↓<br>10 ↓                                                                                                    | оротког<br>линного<br>птервал<br>ли "дре<br>Nº2<br>Nº6<br>Nº10<br>Nº14<br>Nº18                                                                                                    | о импульс<br>о импульса<br>а запрета<br>безга" кон<br>10 €<br>10 €<br>10 €<br>0 €                                                                 | а<br>.а, мс<br>а, мс<br>а переки<br>нтактов<br>Nº3<br>Nº7<br>Nº11<br>Nº15<br>Nº19                                                                                                    | нючения<br>, мс<br>10<br>10<br>10<br>10<br>10                                                            |        | 124<br>124<br>1212<br>1216<br>1220                                                                                                    | 2 500 ÷<br>10 000 ÷<br>5 000 ÷<br>10 ÷<br>10 ÷<br>10 ÷<br>10 ÷                                                          |   |  |  |  |  |  |
| Длитель<br>Длитель<br>Время ф<br>№1<br>№25<br>№99<br>№13<br>№17<br>№221                                                                                                    | ность ко<br>ность дл<br>ильтраци<br>10 ↓<br>10 ↓<br>10 ↓<br>0 ↓                                                                                                    | ротког<br>линного<br>птервал<br>Nº2<br>Nº6<br>Nº10<br>Nº14<br>Nº18<br>Nº22                                                                                                    | о импульс<br>о импульса<br>на запрета<br>безга" кон<br>10 €<br>10 €<br>10 €<br>0 €                                                                | а<br>а, мс<br>а перекл<br>перекл<br>пер<br>пер<br>перекл<br>перекл<br>перекл<br>перекл<br>перекл<br>перекл<br>перекл<br>перекл<br>пер | ночения<br>, мс<br>10<br>10<br>10<br>10<br>0<br>0                                                        |        | 1924<br>1928<br>1912<br>1916<br>1920<br>1924                                                                                                    | 2 500 🗢<br>10 000 🗢<br>5 000 🗢<br>10 🗣<br>10 🗣<br>10 🗣<br>10 🗣<br>0 🗣<br>0 🗣                                            |   |  |  |  |  |  |
| Длитель<br>Длитель<br>Алитель<br>Время ф<br>№1<br>№9<br>№13<br>№17<br>№21<br>№22                                                                                                    | оность ко<br>оность дл<br>ильтраци<br>10 🗣<br>10 🗣<br>10 🗣<br>0 🗣<br>0 🗣                                                                                                    | ротког<br>пинного<br>птервал<br>Nº2<br>Nº6<br>Nº10<br>Nº14<br>Nº18<br>Nº22<br>Nº26                                                                                                    | о импульс<br>о импульса<br>а запрета<br>безга" кон<br>10<br>10<br>10                                                                              | а<br>а, мс<br>а перекл<br>нтактов<br>Nº3<br>Nº11<br>Nº15<br>Nº19<br>Nº23<br>Nº27                                                                                                    | ночения<br>, мс<br>10<br>10<br>10<br>10<br>0<br>0<br>0                                                   |        | 124<br>1924<br>1928<br>1912<br>1920<br>19224<br>1928                                                                                                    | 2 500 🔶<br>10 000 🔶<br>5 000 🕹<br>10 🕹<br>10 🕹<br>10 🕹<br>0 🕹<br>0 🔹<br>0 🔹                                             |   |  |  |  |  |  |
| Длитель<br>Длитель<br>Длитель<br>Время ф<br>№91<br>№95<br>№93<br>№917<br>№211<br>№221<br>№229                                                                                                    | ность ко<br>ность дл<br>ильтраци<br>10 ↓<br>10 ↓<br>10 ↓<br>10 ↓<br>0 ↓<br>0 ↓<br>0 ↓                                                                                                    | ротког<br>пинного<br>птервал<br>№2<br>№2<br>№2<br>№2<br>№2<br>№2<br>№2<br>№2<br>№2<br>№2<br>№2<br>№2<br>№2                                                                                                    | о импульс<br>о импульса<br>а запрета<br>безга" кон<br>10<br>10<br>10                                                                              | а<br>а, мс<br>а перекл<br>пактов<br>N93<br>N97<br>N911<br>N915<br>N919<br>N923<br>N923<br>N923                                                                                                    | ночения<br>, мс<br>10<br>10<br>10<br>10<br>0<br>0<br>0<br>0                                              |        | 124<br>124<br>1212<br>1212<br>1220<br>1224<br>1228<br>1228<br>1228                                                                                                    | 2 500 🔶<br>10 000 🔶<br>5 000 🕹<br>10 🕹<br>10 🗣<br>10 🗣<br>10 🗣<br>0 🗣<br>0 🗣<br>0 🗣<br>0 🗣                              |   |  |  |  |  |  |
| Длитель<br>Длитель<br>Длитель<br>Время ф<br>№1<br>№25<br>№9<br>№13<br>№17<br>№21<br>№25<br>№29                                                                                                    | ность ко<br>ность дл<br>ильтраци<br>10 ↓<br>10 ↓<br>10 ↓<br>10 ↓<br>0 ↓<br>0 ↓<br>0 ↓                                                                                                    | инного<br>пинного<br>перва/<br>№2<br>№2<br>№2<br>№26<br>№210<br>№214<br>№28<br>№22<br>№26<br>№22<br>№26<br>№20<br>0 т слу                                                                                                    | о импульс<br>о импульса<br>а запрета<br>безга" кон<br>10<br>10<br>10<br>10<br>10<br>10<br>0<br>0<br>0<br>0<br>0<br>0<br>0<br>0<br>0               | а<br>са, мс<br>а, мс<br>а переки<br>нтактов<br>мез<br>мез<br>мез, мс<br>а переки<br>мез<br>мез<br>мез<br>мез, мс<br>а переки<br>мез<br>мез<br>мез<br>мез<br>мез<br>мез<br>мез<br>мез                                                                                                    | ночения<br>, мс<br>10<br>10<br>10<br>0<br>0<br>0                                                         |        | 124<br>128<br>1212<br>1220<br>1224<br>1228<br>1228<br>1232                                                                                                    | 2 500 🕹<br>10 000 🕹<br>5 000 🕹<br>10 🕹<br>10 ♣<br>10 ♣<br>10 ♣<br>0 ♣<br>0 ♣<br>0 ♣<br>0 ♣                              |   |  |  |  |  |  |
| Длитель<br>Длитель<br>Алитель<br>Время ф<br>№91<br>№95<br>№913<br>№917<br>№921<br>№925<br>№929<br>№929                                                                                                    | ность ко<br>ность дл<br>ильтраци<br>10 ↓<br>10 ↓<br>10 ↓<br>10 ↓<br>0 ↓<br>0 ↓<br>0 ↓<br>0 ↓<br>0 ↓                                                                                                    | иротког<br>инного<br>итервал<br>№2<br>№2<br>№2<br>№20<br>№21<br>№22<br>№26<br>№22<br>№20<br>№20<br>0т слу                                                                                                    | о импульсо<br>о импульсо<br>а запрета<br>безга" кон<br>10 €<br>10 €<br>10 €<br>10 €<br>0 €<br>0 €<br>0 €<br>0 €                                   | a<br>a, MC<br>a, MC<br>a nepek/<br>MP3<br>NP7<br>NP11<br>NP15<br>NP19<br>NP23<br>NP27<br>NP231<br>OMEX, MC                                                                                                    | ночения<br>, мс<br>10<br>10<br>10<br>10<br>0<br>0<br>0<br>0                                              |        | 124<br>124<br>128<br>1212<br>1216<br>1220<br>1224<br>1228<br>1232                                                                                                    |                                                                                                    |   |  |  |  |  |  |
| Длитель<br>Длитель<br>Алитель<br>Время ф<br>№91<br>№95<br>№93<br>№13<br>№21<br>№25<br>№25<br>№29<br>№29<br>№25<br>№92                                                                                                    | ность ко<br>ность дл<br>ильтраци<br>10 ↓<br>10 ↓<br>10 ↓<br>10 ↓<br>0 ↓<br>0 ↓<br>0 ↓<br>0 ↓<br>0 ↓                                                                                                    | ротког<br>пинного<br>птервал<br>№2<br>№2<br>№2<br>№2<br>№2<br>№2<br>№2<br>№2<br>№2<br>№2<br>№2<br>№2<br>№2                                                                                                    | о импульс<br>о импульса<br>а запрета<br>безга" кон<br>10 ф<br>10 ф<br>10 ф<br>10 ф<br>0 ф<br>0 ф<br>чайных по<br>0 ф                              | а<br>са, мс<br>а, мс<br>а переки<br>нтактов<br>Nº3<br>Nº11<br>Nº15<br>Nº19<br>Nº23<br>Nº27<br>Nº31<br>омех, мс<br>Nº3<br>Nº3                                                                                                    | ночения<br>, мс<br>10<br>10<br>10<br>10<br>0<br>0<br>0<br>0<br>0                                         |        | 124<br>128<br>1212<br>1212<br>1212<br>1220<br>1224<br>1228<br>1228<br>1228<br>1228<br>1228<br>1228<br>1228                                                                            | 2 500 🕹<br>10 000 🕹<br>5 000 🕹<br>10 🗣<br>10 ♣<br>10 ♣<br>10 ♣<br>10 ♣<br>0 ♣<br>0 ♣<br>0 ♣<br>0 ♣<br>0 ♣               |   |  |  |  |  |  |
| Длитель<br>Длитель<br>Алитель<br>Алитель<br>Время ф<br>N91<br>N95<br>N913<br>N917<br>N921<br>N925<br>N929<br>Speмя o<br>N91<br>N925<br>N929                                                                                                    | ность ко<br>ность дл<br>ность ин<br>ильтраци<br>10 ↓<br>10 ↓<br>10 ↓<br>10 ↓<br>10 ↓<br>10 ↓<br>10 ↓<br>10 ↓<br>10 ↓<br>10 ↓<br>10 ↓<br>10 ↓<br>10 ↓<br>10 ↓<br>10 ↓<br>10 ↓                                                                                                    | ротког<br>инного<br>итервал<br>№2<br>№2<br>№2<br>№2<br>№2<br>№2<br>№26<br>№20<br>0т слу<br>№2<br>№2<br>№2<br>№2<br>№2<br>№2<br>№2<br>№2<br>№2<br>№2<br>№2<br>№2<br>№2                                                                                                    | о импульсо<br>о импульсо<br>а запрета<br>безга" кон<br>10                                                                                         | a<br>a, MC<br>a, MC<br>a nepek/<br>MP3<br>NP7<br>NP11<br>NP15<br>NP19<br>NP23<br>NP27<br>NP31<br>NP31<br>NP31<br>NP3<br>NP3                                                                                                    | ночения<br>, мс<br>10<br>10<br>10<br>10<br>0<br>0<br>0<br>0<br>0<br>0<br>0<br>0                          |        | 194<br>1924<br>1928<br>1920<br>1924<br>1928<br>1932<br>194<br>198<br>1912                                                                                                    |                                                                                                    |   |  |  |  |  |  |
| Длитель<br>Длитель<br>Алитель<br>Время ф<br>№1<br>№25<br>№99<br>№13<br>№27<br>№27<br>№22<br>№29<br>№29<br>№29<br>№29<br>№1                                                                                                    | ность ко<br>ность дл<br>ильтраци<br>10 ↓<br>10 ↓<br>10 ↓<br>10 ↓<br>10 ↓<br>0 ↓<br>0 ↓<br>0 ↓<br>0 ↓<br>0 ↓<br>0 ↓<br>0 ↓                                                                                                    | ротког<br>пинного<br>птервал<br>№2<br>№2<br>№2<br>№2<br>№2<br>№2<br>№2<br>№2<br>№2<br>№2<br>№2<br>№2<br>№2                                                                                                    | о импульс<br>о импульса<br>а запрета<br>безга" кон<br>10 Ф<br>10 Ф<br>10 Ф<br>10 Ф<br>10 Ф<br>10 Ф<br>10 Ф<br>10 Ф                                | а<br>са, мс<br>а, мс<br>а переки<br>ттактов<br>Nº3<br>Nº11<br>Nº15<br>Nº19<br>Nº23<br>Nº27<br>Nº23<br>Nº27<br>Nº31<br>омех, мс<br>Nº3<br>Nº3<br>Nº3                                                                                                    | ночения<br>, мс<br>10<br>10<br>10<br>10<br>10<br>0<br>0<br>0<br>0<br>0<br>0<br>0<br>0<br>0               |        | 124<br>124<br>128<br>1212<br>1212<br>1220<br>1224<br>1228<br>1224<br>1228<br>1232<br>124<br>124<br>128<br>129<br>12<br>129<br>12<br>129<br>12<br>129<br>12<br>129<br>12<br>129<br>129 | 2 500 🕹<br>10 000 🕹<br>5 000 🕹<br>10 🗣<br>10 ♣<br>10 ♣<br>10 ♣<br>10 ♣<br>0 ♣<br>0 ♣<br>0 ♣<br>0 ♣<br>0 ♣<br>0 ♣<br>0 ♣ |   |  |  |  |  |  |
| Длитель<br>Длитель<br>Длитель<br>Алитель<br>N91<br>N95<br>N99<br>N913<br>N927<br>N927<br>N927<br>N929<br>N928<br>N929<br>N913<br>N913<br>N913                                                                                                    | ность ко<br>ность дл<br>ность ин<br>ильтраци<br>10 ↓<br>10 ↓ | ротког<br>инного<br>итервал<br>№2<br>№2<br>№2<br>№26<br>№20<br>№26<br>№26<br>№20<br>0т слу<br>№2<br>№2<br>№2<br>№20<br>№20<br>№21<br>№21<br>№218                                                                                                    | о импульс<br>о импульса<br>а запрета<br>безга кон<br>10<br>10<br>10<br>0<br>0<br>0<br>0<br>0<br>0<br>0                                            | a<br>a, MC<br>a, MC<br>a nepek/<br>hTakToe<br>N93<br>N97<br>N911<br>N915<br>N923<br>N923<br>N923<br>N923<br>N923<br>N923<br>N921<br>N931<br>N93<br>N97<br>N911<br>N915<br>N911<br>N915<br>N911                                                                                                    | ночения<br>, мс<br>10<br>10<br>10<br>10<br>0<br>0<br>0<br>0<br>0<br>0<br>0<br>0<br>0<br>0<br>0<br>0<br>0 |        | 194<br>198<br>1912<br>1920<br>1924<br>1928<br>1922<br>1924<br>1928<br>1924<br>1928<br>1924<br>1928<br>1922<br>1924<br>1926<br>19212<br>19212                                          | 2 500 - 10 000 - 10 - 10 - 10 - 10 - 10 -                                                                               |   |  |  |  |  |  |
| Длитель<br>Длитель<br>Алитель<br>Ремя ф<br>№1<br>№25<br>№29<br>№13<br>№21<br>№221<br>№229<br>№229<br>№229<br>№229<br>№229<br>№229                                                                                                    |                                                                                                    | ротког<br>инного<br>тервал<br>№2<br>№2<br>№2<br>№2<br>№2<br>№2<br>№2<br>№2<br>№2<br>№2<br>№2<br>№2<br>№2                                                                                                    | о импульс<br>о импульса<br>а запрета<br>безга" кон<br>10 Ф<br>10 Ф<br>10 Ф<br>10 Ф<br>0 Ф<br>0 Ф<br>0 Ф<br>0 Ф<br>0 Ф<br>0 Ф<br>0 Ф<br>0 Ф<br>0 Ф | a<br>a, MC<br>a, MC<br>a nepek/<br>HTaKTOE<br>N93<br>N97<br>N911<br>N915<br>N923<br>N927<br>N923<br>N927<br>N931<br>M923<br>N927<br>N911<br>N915<br>N919<br>N915<br>N919<br>N915                                                                                                    | ночения<br>, мс<br>10<br>10<br>10<br>10<br>0<br>0<br>0<br>0<br>0<br>0<br>0<br>0<br>0<br>0<br>0<br>0<br>0 |        | 124<br>124<br>128<br>1212<br>1212<br>1220<br>1224<br>1228<br>1224<br>1232<br>124<br>124<br>124<br>1220<br>1224                                                                        |                                                                                                    |   |  |  |  |  |  |
| Длитель<br>Длитель<br>Длитель<br>Алитель<br>Алитель<br>М91<br>N95<br>N99<br>N913<br>N917<br>N925<br>N929<br>N913<br>N917<br>N95<br>N99<br>N913<br>N913<br>N913<br>N913<br>N913<br>N913<br>N913<br>N913<br>N913<br>N913<br>N913<br>N913<br>N913<br>N913<br>N913<br>N913<br>N913<br>N913<br>N913<br>N913<br>N913<br>N913<br>N913<br>N913<br>N914<br>N925<br>N925<br>N | оность ко<br>оность дл<br>ильтраци<br>10<br>10<br>10<br>10<br>10<br>10<br>10<br>10<br>10<br>10                                                                                                    | ротког<br>инного<br>итерва/<br>№2<br>№2<br>№2<br>№26<br>№26<br>№26<br>№26<br>№23<br>0 от слу<br>№2<br>№2<br>№2<br>№2<br>№2<br>№2<br>№2<br>№2<br>№2<br>№2<br>№2<br>№2<br>№2                                                                                                    | о импульс<br>о импульса<br>а запрета<br>безга" кон<br>10<br>10<br>10<br>10<br>10<br>10<br>10                                                      | a<br>a, MC<br>a, MC<br>a nepek/<br>hTakToe<br>N93<br>N97<br>N911<br>N915<br>N923<br>N923<br>N923<br>N931<br>M931<br>N931<br>N911<br>N915<br>N911<br>N915<br>N911<br>N915<br>N911<br>N912<br>N911                                                                                                    | ночения<br>, мс<br>10<br>10<br>10<br>10<br>0<br>0<br>0<br>0<br>0<br>0<br>0<br>0<br>0<br>0<br>0<br>0<br>0 |        | 194<br>198<br>1912<br>1916<br>1920<br>1924<br>1932<br>194<br>198<br>1912<br>194<br>198<br>1912<br>1916<br>1920<br>1924                                                                |                                                                                                    |   |  |  |  |  |  |
| Длитель<br>Длитель<br>Длитель<br>Алитель<br>Ал                                                                                                    | оность ко<br>оность дл<br>ильтраци<br>10<br>10<br>10<br>10<br>10<br>10<br>10<br>10<br>10<br>10                                                                                                    | ротког<br>терва/<br>м <sup>2</sup> дре<br>N <sup>2</sup> 2<br>N <sup>2</sup> 6<br>N <sup>2</sup> 10<br>N <sup>2</sup> 10<br>N <sup>2</sup> 14<br>N <sup>2</sup> 18<br>N <sup>2</sup> 22<br>N <sup>2</sup> 26<br>N <sup>2</sup> 30<br>ot слу<br>N <sup>2</sup> 2<br>N <sup>2</sup> 6<br>N <sup>2</sup> 10<br>N <sup>2</sup> 14<br>N <sup>2</sup> 12<br>N <sup>2</sup> 2<br>N <sup>2</sup> 2 | о импульс<br>о импульса<br>а запрета<br>безга" кон<br>10 Ф<br>10 Ф<br>10 Ф<br>10 Ф<br>10 Ф<br>10 Ф<br>10 Ф<br>10 Ф                                | а<br>са, мс<br>а, мс<br>а переки<br>нтактое<br>Nº3<br>Nº11<br>Nº15<br>Nº19<br>Nº23<br>Nº27<br>Nº31<br>Nº31<br>Nº31<br>Nº15<br>Nº11<br>Nº15<br>Nº19<br>Nº23<br>Nº27<br>Nº11<br>Nº15<br>Nº23<br>Nº23<br>Nº23<br>Nº23                                                                                                    | ночения<br>, мс<br>10<br>10<br>10<br>10<br>0<br>0<br>0<br>0<br>0<br>0<br>0<br>0<br>0<br>0<br>0<br>0<br>0 |        | 124<br>124<br>128<br>1212<br>1216<br>1220<br>1224<br>1232<br>124<br>128<br>1212<br>128<br>1212<br>129<br>1212<br>129<br>1212<br>129<br>1212<br>129<br>1212<br>129<br>129              | 2 500 🕹<br>10 000 🕹<br>5 000 🕹<br>10 🕹<br>10 ♣<br>10 ♣<br>10 ♣<br>10 ♣<br>0 ♣<br>0 ♣<br>0 ♣<br>0 ♣<br>0 ♣<br>0 ♣<br>0 ♣ |   |  |  |  |  |  |

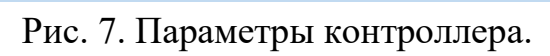

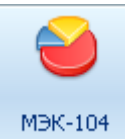

Кнопка «МЭК-104» служит для отображения статистики по каналу

#### МЭК-104:

- количество открытых каналов;
- трафик приема\передачи;
- текущая архивных записей;
- количество добавленных записей;
- количество пропущенных записей;
- количество запросов с неверным адресом АСДУ.

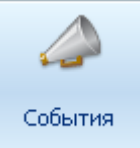

Кнопка « События» служит для вызова архива событий контроллера. На Рис. 8 изображен внешний вид вкладки «состояние TC» в архиве событий TC в которой зафиксированы положения TC и время их изменений. Во вкладке «управление» содержится информация о времени и выполнении TУ( при включении TУ cmd=1, при отключении cmd=0).

| Архив с                                                                                                    | Архив событий контроллера |              |              |              |              |              |              |              |              |              |              |              |              |              |              |              |  |
|----------------------------------------------------------------------------------------------------|---------------------------|--------------|--------------|--------------|--------------|--------------|--------------|--------------|--------------|--------------|--------------|--------------|--------------|--------------|--------------|--------------|--|
| Состояние ТС Настройки Перезапуски Управление                                                                                                    |                           |              |              |              |              |              |              |              |              |              |              |              |              |              |              |              |  |
| Состояние ТС Аппаратное состояния Логическое состояния                                                                                                    |                           |              |              |              |              |              |              |              |              |              |              |              |              |              |              |              |  |
| N♀                                                                                                    | Время                     | 16           | 15           | 14           | 13           | 12           | 11           | 10           | 9            | 8            | 7            | 6            | 5            | 4            | 3            | 2            |  |
| 487                                                                                                    | 13:17:55.000 2            | <b>0</b> +-Q | <b>0</b> +-0 | <b>0</b> +0  | <b>0</b> +-Q | <b>0</b> +-0 | <b>0</b> +-Q | 01-0         | <b>0</b> +-0 | <b>0</b> +-0 | <b>0</b> +-0 | 01-0         | <b>0</b> +-0 | <b>0</b> +-0 | <b>0</b> +0  | <b>0</b> +0  |  |
| 517                                                                                                    | 14:12:03.000 2            | <b>@</b> +-Q | 00           | 01-0         | <b>Q</b> 4-Q | <b>0</b> +-0 | <b>Q</b> 4-Q | Q1-0         | <b>0</b> +-0 | 0.0          | <b>Q</b> 4-Q | Q1-0         | <b>Q1</b> -0 | <b>Q</b> +-Q | <b>0</b> +-0 | <b>0</b> 4-0 |  |
| 519                                                                                                    | 14:15:17.000 2            | <b>0</b> 4-0 | 01-0         | <b>0</b> +-Q | <b>0</b> 4-0 | 01-0         | <b>0</b> +-Q | <b>0</b> 4-O | 01-0         | 01-0         | <b>0</b> +-Q | 01-0         | 01-0         | 01-0         | 0+-0         | <b>0</b> +-Q |  |
| 525                                                                                                    | 13:52:53.000 2            | <b>0</b> 4-Q | 01-0         | <b>0</b> +-Q | <b>0</b> 4-Q | 01-0         | <b>0</b> +-Q | Q1-0         | 01-0         | <b>0</b> 1-0 | <b>0</b> +-Q | 01-0         | 01-0         | 01-0         | 0+-0         | <b>0</b> +-Q |  |
| 🚨 555                                                                                                    | 14:45:55.000 2            | <b>0</b> +-Q | 01-0         | 01-0         | <b>0</b> +-Q | <b>0</b> +-Q | <b>0</b> +-Q | <b>0</b> 4-O | <b>0</b> +-0 | 01-0         | <b>0</b> +-Q | <b>0</b> 4-O | <b>0</b> 4-O | <b>0</b> O   | <b>0</b> +-0 | <b>0</b> +-0 |  |
| <b>5</b> 61                                                                                                    | 14:52:36.000 2            | <b>0</b> +-Q | 00           | 01-0         | 01-0         | 00           | 00           | 01-0         | 01-0         | 0.0          | 0.0          | 01-0         | Q1-0         | 00           | 0.0          | 01-0         |  |
| 14:52:36.000       0:0       0:0       0:0       0:0       0:0       0:0       0:0       0:0       0:0       0:0       0:0       0:0       0:0       0:0       0:0       0:0       0:0       0:0       0:0       0:0       0:0       0:0       0:0       0:0       0:0       0:0       0:0       0:0       0:0       0:0       0:0       0:0       0:0       0:0       0:0       0:0       0:0       0:0       0:0       0:0       0:0       0:0       0:0       0:0       0:0       0:0       0:0       0:0       0:0       0:0       0:0       0:0       0:0       0:0       0:0       0:0       0:0       0:0       0:0       0:0       0:0       0:0       0:0       0:0       0:0       0:0       0:0       0:0       0:0       0:0       0:0       0:0       0:0       0:0       0:0       0:0       0:0       0:0       0:0       0:0       0:0       0:0       0:0       0:0       0:0       0:0       0:0       0:0       0:0       0:0       0:0       0:0       0:0       0:0       0:0       0:0       0:0       0:0       0:0       0:0       0:0       0:0       0:0       0:0       0:0 |                           |              |              |              |              |              |              |              |              |              |              |              |              |              |              |              |  |
| Закрыть                                                                                                    |                           |              |              |              |              |              |              |              |              |              |              |              |              |              |              |              |  |

Рис. 8. Вкладка «Состояние ТС » архива событий контроллера.

#### 4.7 Меню «Телеуправление и контроль».

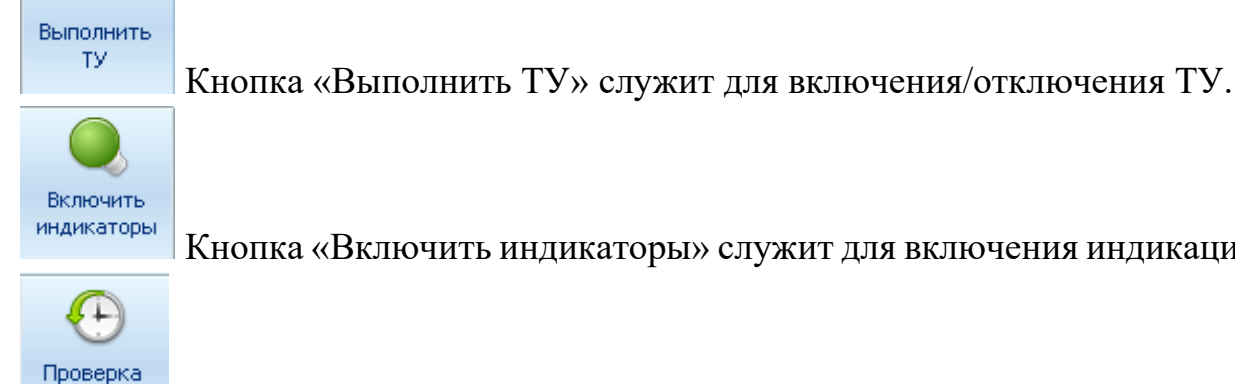

nyyn

Кнопка «Включить индикаторы» служит для включения индикации ТС.

watchdog Кнопка «Watchdog» служат для обеспечения автоматической перезагрузки в случае «зависания» программы Контроллеры имеют сторожевые таймеры «Watchdog», входящие в состав микроконтроллера. Этот таймеры полностью отделены от основной части микроконтроллеров. Они расположены в области с резервным питанием и тактируется от внутренних низкочастотных генераторов.

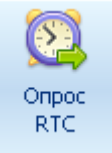

Кнопка «Опрос RTC» служит для отображения времени RTC, текущего времени устройства, компьютера.

Сброс произойдет сброс всех настроек контроллера к При нажатии на кнопку заводским. настроек контроллера необходимо Для сброса части выбрать соответствующие атрибуты в выпадающем меню Рис. 9 расположенном под кнопкой «Сброс».

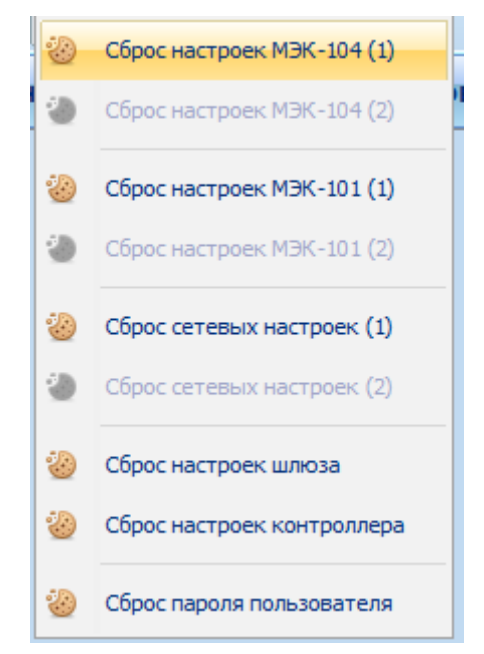

Рис. 9. Сброс настроек контроллера.

Для очистки журнала TC, настроек, перезапусков и управления - необходимо выбрать соответствующую строку в выпадающем меню под кнопкой «Очистить». При нажатии на кнопку «Очистить» произойдет удаление данных изо всех журналов.

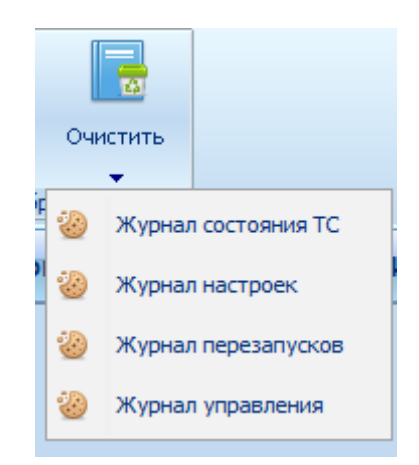

Рис. 10. Очистка данных журнала.

4.8 Подключение через SM160.

Подключение SM 160 к ST450 через МЭК 104 по порту 2404 или 2405 (номера портов для подключения прописаны в конфигураторе - Рис.11.).

| Параметры МЭК-104: обновлено 16:38:54                    | Записать |
|----------------------------------------------------------|----------|
|                                                          |          |
|                                                          |          |
|                                                          |          |
|                                                          |          |
| Разрешить обмен по каналу А                              |          |
| <ul> <li>Разрешить телеуправление по каналу А</li> </ul> |          |
| Разрешить обмен по каналу В                              |          |
| Разрешить телеуправление по каналу В                     |          |
| Адрес подстанции:                                        | 7 👤      |
| Базовый адрес каналов ТС:                                | 201      |
| Базовый адрес каналов ТУ:                                | 301      |
| Базовый адрес каналов ТИ:                                | 0        |
| Таймаут при установлении соединения (t0), сек:           | 30 🚔     |
| Таймаут при посылке APDU (t1), сек:                      | 10 🗬     |
| Таймаут при посылке APDU формата S (t2), сек:            | 15 🗬     |
| Таймаут при посылке блоков тестирования (t3), сек:       | 20 🖨     |
| Максимальное число неподтвержденных APDU формата I (K):  | 12 🚔     |
| Максимальное число последних подтверждающих APDU (W):    | 8        |
| Номер порта канала А:                                    | 2 404 🗲  |
| Номер порта канала В:                                    | 2 405 🗬  |

Рис. 11. Настройки МЭК 104 для SM160.

4.8.1 Настройки в конфигураторе SM 160 для подключения к контроллеру ST450. Необходимо добавить в списке портов- порт 2404 (или 2405) для ST160 TCP IP/ клиент (Puc.12), дополнительно указать в настройках IP адрес сервера (IP ST450).

| 🔁 Cri | исок порт | 06                    |                                                     |     |                                    |                     |      |
|-------|-----------|-----------------------|-----------------------------------------------------|-----|------------------------------------|---------------------|------|
|       |           |                       | Интеллектуальный контроллер SM160-02v3 - SM160-02v3 |     |                                    | 11.05.2021 16:46:36 |      |
| N= /  | Активен   | Тип                   | Имя                                                 | • 1 | Параметры                          |                     |      |
| 7     | <b>~</b>  | ТСР/ІР сервер         | Центр сбора по ТСР к порт 3                         | -   | Общие                              |                     |      |
| 8     | ~         | ТСР/ІР сервер         | Центр сбора по ТСР к порт 4                         |     | Вести журнал обмена                | HEX                 |      |
| 9     | <b>~</b>  | ТСР/ІР сервер         | Контрольный доступ по GPRS                          |     | Идентификация в центре сбора       |                     |      |
| 10    | ~         | ТСР/ІР сервер         | Инспектор по Modbus Slave, TCP                      |     | Размер буфера                      | 1024                |      |
| 11    | ~         | ТСР/ІР сервер         | Инспектор по ТСР к порт 1                           | 1   | Строго по таймауту, с              | 0                   |      |
| 12    | <b>~</b>  | TCP/IP cepsep         | Инспектор по ТСР к порт 2                           | 1   | Таймаут переоткрытия порта, с      | 5                   |      |
| 13    | ~         | ТСР/ІР сервер         | Инспектор по ТСР к порт 3                           | 1   | Таймаут приема очередного байта, с | 5                   |      |
| 14    | ✓         | ТСР/ІР сервер         | Инспектор по ТСР к порт 4                           | -   | Основные                           |                     |      |
| 15    | ~         | ТСР/ІР клиент         | Контрольный доступ по CSD                           | 1   | Адрес                              | 169.254.20          | .144 |
| 16    | ✓         | ТСР/ІР сервер         | Центр сбора по Modbus Slave, TCP                    |     | Порт                               | 2404                |      |
| 17    | ✓         | ТСР/ІР сервер         | SNMP arent, UDP                                     |     | Сетевой адаптер                    | Произволе           | пый  |
| 18    | <b>~</b>  | ТСР/ІР сервер         | МЭК                                                 | IГ  | Тип IP сети                        | IPv4                | •    |
| 19    | ✓         | ТСР/ІР сервер         | M3K104 B GPRS                                       | 1   |                                    |                     |      |
| 20    | <b>~</b>  | ТСР/ІР сервер         | MODBUSS B GPRS                                      |     |                                    |                     |      |
| 21    | ~         | ТСР/ІР сервер         | PIRAMIDA                                            |     |                                    |                     |      |
| 22    | ✓         | Последовательный порт | USB1                                                |     |                                    |                     |      |
| 23    | <b>~</b>  | UDP сервер            | PUSH IN                                             |     |                                    |                     |      |
| 24    | ~         | UDP клиент            | PUSH OUT                                            |     |                                    |                     |      |
| 25    | ~         | ТСР/ІР клиент         | IEC61850                                            |     |                                    |                     |      |
| 26    | ~         | ТСР/ІР клиент         | мек                                                 |     |                                    |                     |      |
|       |           |                       |                                                     | -   |                                    |                     |      |

Рис. 12. Настройка порта для SM160.

4.8.2 В список устройств SM 160 необходимо добавить ST450, при этом задать ( Рис. 13):

- тип устройства протокол МЭК 60870-5-104/101;
- сетевой номер контроллера (последние 2 цифры серийного номера до знака «-»);
- в наименовании порта указать имя порта для связи с ST 450 указанного в п. 4.9.1.;
- прописать адреса ТУ и ТС в «перечне элементов» (Рис. 14,15).

| Список устройств |       |               |                                  |              |            |             |            |                   |        |                         |                |                                 |                     |
|------------------|-------|---------------|----------------------------------|--------------|------------|-------------|------------|-------------------|--------|-------------------------|----------------|---------------------------------|---------------------|
|                  |       |               |                                  | Инте         | еллектуаль | ный контро  | ллер SM160 | )-02 <b>v</b> 3 · | - SM16 | 0-02 <del>v</del> 3     |                |                                 | 11.05.2021 16:54:41 |
| Nº               | Опрос | Имя           | Тип                              | Описание     | Сетевой н  | Серийный    | Идентифи   | Кπ                | Ктн    | Порт                    | Состояние о    | Устройство Данные Порт          |                     |
| 1                | ✓     | SM160-02v3    | Сигналы контроллера              |              |            | 15018       |            |                   |        |                         |                | - Дополнительные                | ^                   |
| 2                | ✓     | 410-10-4      | ST410-10-4                       |              | 1          |             |            |                   |        | Последовательный порт 1 | OK.            | Использовать время контроллер   |                     |
| 3                |       | ST 2000       | Счетчик с протоколом СПОДЭС, Зф. | ST 2000-12-W | 1          | 02310300004 |            | 1                 | 1      | Последовательный порт 2 | Нет ответа     | - МЭК 60870-5-101               |                     |
| 4                | ~     | Контактор №1  | Банк ТУ                          |              |            |             |            |                   |        |                         | OK.            | Использовать МЭК 101            |                     |
| 5                |       | Светильник №9 | ST200 Управление освещением      |              | 1          | 01140200030 |            |                   |        | Модемный пул 3          | Нет ответа     | Длина Link адреса, 12           | 1                   |
| 6                |       | Светильник №7 | ST200 Управление освещением      |              | 1          | 01140200030 |            |                   |        | Модемный пул 3          | Нет ответа     | Длина ASDU адреса, 12           | 1                   |
| 7                |       | Устройство 7  | Протокол МЭК 61850-8-1           |              |            |             |            |                   |        | IEC61850                |                | Длина причины передачи (COT), 1 | 1                   |
| 8                |       | Устройство 8  | Протокол МЭК 60870-5-104/101     |              | 1          |             |            |                   |        | МЭК                     | Нет ответа     | Длина номера объекта (IOA), 23  | 2                   |
| 9                |       | temp_Meleshin | Банк ТУ                          |              |            |             |            |                   |        |                         | Отключено в на | - Общие                         |                     |
| 10               |       | Чстройство 10 | Счетчик с протоколом СПО ЛЭС. Зф | ST 2000-12-W | 9136       | 03350300091 |            | 1                 | 1      | Последовательный порт 1 | Нет ответа     | Время установки                 | 11.05.2021 00:00:00 |
| 11               | ✓     | Устройство 11 | Протокол МЭК 60870-5-104/101     |              | 7          |             |            |                   |        | мек                     | OK             | Серийный номер                  |                     |
|                  | _     |               |                                  |              |            |             |            | _                 | _      |                         |                | Основные                        |                     |
|                  |       |               |                                  |              |            |             |            |                   |        |                         |                | Адрес ASDU                      | 7                   |
|                  |       |               |                                  |              |            |             |            |                   |        |                         |                | Перечень элементов              | 20 элементов        |
|                  |       |               |                                  |              |            |             |            |                   |        |                         |                | Порт                            | мек                 |
|                  |       |               |                                  |              |            |             |            |                   |        |                         |                | Время устаревания команды, с    | 30                  |
|                  |       |               |                                  |              |            |             |            |                   |        |                         |                | - Период опроса                 |                     |
|                  |       |               |                                  |              |            |             |            |                   |        |                         |                | Общая группа, с                 | Не выполнять        |
|                  |       |               |                                  |              |            |             |            |                   |        |                         |                | Группа 1, с                     | Не выполнять        |
|                  |       |               |                                  |              |            |             |            |                   |        |                         |                | Группа 2, с                     | Не выполнять        |
|                  |       |               |                                  |              |            |             |            |                   |        |                         |                | Группа 3 с                      | Не выполнять 🗸 🗸    |

Рис. 13. Настройка порта для SM160.

| Pa 0 | & Список устройств  |               |                                  |              |            |             |            |                   |      |                         |                |                                 |                     |    |
|------|---------------------|---------------|----------------------------------|--------------|------------|-------------|------------|-------------------|------|-------------------------|----------------|---------------------------------|---------------------|----|
|      |                     |               |                                  | Инт          | еллектуаль | ный контро  | ллер SM160 | )-02 <b>v</b> 3 · | SM16 | 0-02¥3                  |                |                                 | 11.05.2021 16:54:41 |    |
| N=   | Опрос               | Имя           | Тип                              | Описание     | Сетевой н  | Серийный    | Идентифи   | Кπ                | Ктн  | Порт                    | Состояние о    | Устройство Данные Порт          |                     |    |
| 1    | ✓                   | SM160-02v3    | Сигналы контроллера              |              |            | 15018       |            |                   |      |                         |                | - Дополнительные                |                     | ^  |
| 2    | <ul><li>✓</li></ul> | 410-10-4      | ST410-10-4                       |              | 1          |             |            |                   |      | Последовательный порт 1 | OK             | Использовать время контроллер   | · 🗌                 |    |
| 3    |                     | ST 2000       | Счетчик с протоколом СПОДЭС, Зф. | ST 2000-12-W | 1          | 02310300004 |            | 1                 | 1    | Последовательный порт 2 | Нет ответа     | - M3K 60870-5-101               |                     |    |
| 4    | ✓                   | Контактор №1  | Банк ТУ                          |              |            |             |            |                   |      |                         | OK             | Использовать МЭК 101            |                     |    |
| 5    |                     | Светильник №9 | ST200 Управление освещением      |              | 1          | 01140200030 |            |                   |      | Модемный пул 3          | Нет ответа     | Длина Link адреса, 12           | 1                   |    |
| 6    |                     | Светильник №7 | ST200 Управление освещением      |              | 1          | 01140200030 |            |                   |      | Модемный пул 3          | Нет ответа     | Длина ASDU адреса, 12           | 1                   |    |
| 7    |                     | Устройство 7  | Протокол МЭК 61850-8-1           |              |            |             |            |                   |      | IEC61850                |                | Длина причины передачи (COT), 1 | 1 1                 |    |
| 8    |                     | Устройство 8  | Протокол МЭК 60870-5-104/101     |              | 1          |             |            |                   |      | МЭК                     | Нет ответа     | Длина номера объекта (IOA), 23  | 3 2                 |    |
| 9    |                     | temp_Meleshin | Банк ТУ                          |              |            |             |            |                   |      |                         | Отключено в на | - Общие                         |                     |    |
| 10   |                     | Устройство 10 | Счетчик с протоколом СПОДЭС, Зф. | ST 2000-12-W | 9136       | 03350300091 |            | 1                 | 1    | Последовательный порт 1 | Нет ответа     | Время установки                 | 11.05.2021 00:00:00 |    |
| 11   | •                   | Устройство 11 | Протокол МЭК 60870-5-104/101     |              | 7          |             |            |                   |      | мек                     | OK             | Серийный номер                  |                     |    |
|      |                     |               |                                  |              |            |             |            |                   |      |                         |                | - Основные                      |                     | _  |
|      |                     |               |                                  |              |            |             |            |                   |      |                         |                | Agpec ASDU                      | 1                   | ור |
|      |                     |               |                                  |              |            |             |            |                   |      |                         |                | Перечень элементов              | 20 элементов        | •  |
|      |                     |               |                                  |              |            |             |            |                   |      |                         |                | Порт                            | MCK                 | -  |
|      |                     |               |                                  |              |            |             |            |                   |      |                         |                | Время устаревания команды, с    | 30                  |    |
|      |                     |               |                                  |              |            |             |            |                   |      |                         |                | - Период опроса                 |                     |    |
|      |                     |               |                                  |              |            |             |            |                   |      |                         |                | Общая группа, с                 | Не выполнять        |    |
|      |                     |               |                                  |              |            |             |            |                   |      |                         |                | Группа 1, с                     | Не выполнять        |    |
|      |                     |               |                                  |              |            |             |            |                   |      |                         |                | Группа 2, с                     | Не выполнять        |    |
|      |                     |               |                                  |              |            |             |            |                   |      |                         |                | Environa 3 c                    | Не выполнять        | ~  |

Рис. 14. Настройки списка устройств для ST160.

| Перечень элементов |                               |               |                                     |   |                     |              |
|--------------------|-------------------------------|---------------|-------------------------------------|---|---------------------|--------------|
| Элементы           |                               |               | Линейное преобразование => (ax + b) |   | Параметры ТУ        |              |
| Адрес              | Тип                           | Инвертированн | a                                   | Ь | Двухшаговая команда | Тип сигнала  |
| 201                | л тс                          |               |                                     |   |                     |              |
| 202                | ЛТС                           |               |                                     |   |                     |              |
| 203                |                               |               |                                     |   |                     |              |
| 204                | IL TC                         |               |                                     |   |                     |              |
| 205                | л тс                          |               |                                     |   |                     |              |
| 206                |                               |               |                                     |   |                     |              |
| 207                |                               |               |                                     |   |                     |              |
| 208                | IL TC                         |               |                                     |   |                     |              |
| 209                | IL TC                         |               |                                     |   |                     |              |
| 210                |                               |               |                                     |   |                     |              |
| 211                | IL TC                         |               |                                     |   |                     |              |
| 212                | IL TC                         |               |                                     |   |                     |              |
| 213                | <u>n</u> TC                   |               |                                     |   |                     |              |
| 214                | IL TC                         |               |                                     |   |                     |              |
| 215                | IL TC                         |               |                                     |   |                     |              |
| 216                | <u>n</u> TC                   |               |                                     |   |                     |              |
| 301                | <u>Л</u> ДТУ, однопозиционный |               |                                     |   | ✓                   | по умолчанию |
| 302                | Л ДТУ, однопозиционный        |               |                                     |   | ✓                   | по умолчанию |
| 303                | <u>л</u> ДТУ, однопозиционный |               |                                     |   | ✓                   | по умолчанию |
| 304                | <u>л</u> ДТУ, однопозиционный |               |                                     |   | ✓                   | по умолчанию |
|                    |                               |               |                                     |   |                     |              |
|                    |                               |               |                                     |   | ()                  | Отмена       |

Рис. 15. Настройки «Перечня элементов» S160 для ST450.

# 5 ЗАВОДСКИЕ НАСТРОЙКИ

Характеристики интерфейсов связи:

- 1) Интерфейс RS-485
  - Скорость обмена: 9,6-115,2 Кбит/с.
  - «Заводские» настройки по умолчанию:
  - Скорость 19200 бит/с.
  - 8Е1 (не настраивается) с битом проверки на четность.
- 2) Интерфейс Ethernet
  - Скорость обмена 10-100 Мбит/с.
  - «Заводские» настройки по умолчанию:
  - IP: 169.254.1.55 Mask: 255.255.0.0, Gw: 0.0.0.0.
- Адрес устройства в магистрали RS-485 при выходе из производства две последние цифры заводского номера, исключая тире и две цифры года производства, например: заводской номер прибора 4500000054-18, адрес устройства -54.